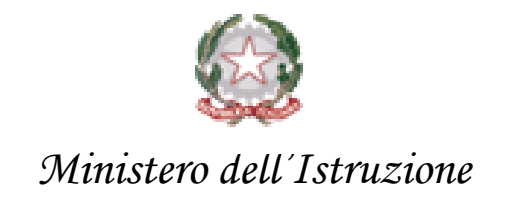

# Esami di Stato 2021

# Utilizzo dell'applicativo Commissione Web

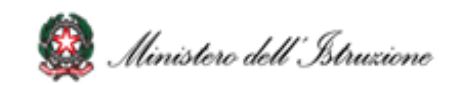

### Aspetti generali

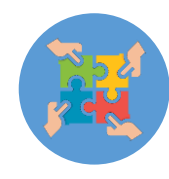

L'applicazione Commissione web è stata sviluppata per seguire **passo dopo passo** il **lavoro della commissione**, partendo dalla riunione plenaria di insediamento alle valutazioni finali

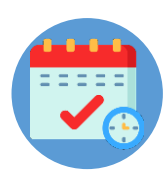

Le **voci menù** sono quindi organizzate in **giornate di lavoro**, ad ogni voce corrisponde un sottomenù che riporta in sequenza tutte le operazioni da svolgere in quella giornata

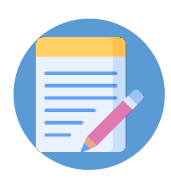

Alla fine di ogni giornata di lavoro la commissione avrà a disposizione l'elenco dei relativi verbali

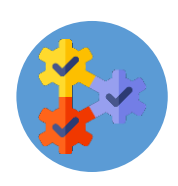

L'applicazione partendo dai dati gestiti dalle segreterie scolastiche sul SIDI, supporta il lavoro delle commissioni durante lo svolgimento degli Esami;

Gli esiti degli esami, a chiusura delle attività delle commissioni, saranno automaticamente resi disponibili alle segreterie sul SIDI.

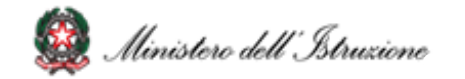

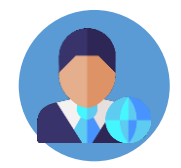

I **candidati esterni** parteciperanno alla **sessione ordinaria** previo superamento dell'esame preliminare. Nello svolgimento degli esami di Stato 2021 sono previste solo le sessioni ordinaria e straordinaria

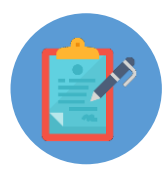

I presidenti di commissione sono chiamati a redigere una relazione specifica, mediante l'utilizzo di un form disponibile su "Commissione web", precompilato nella parte amministrativa, strutturato in prevalenza con campi chiusi. Gli elementi in tal modo raccolti consentiranno successive analisi qualiquantitative circa gli esiti degli esami di Stato. La redazione della relazione del presidente è prevista per la sola sessione d'esame ordinaria

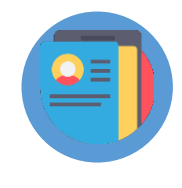

In Commissione web potrà essere visionato il **Curriculum dello studente**, al fine di poterlo consultare durante lo svolgimento degli esami

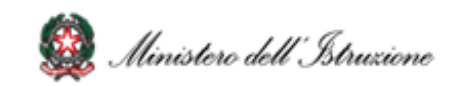

#### 1. Accesso a Commissione web

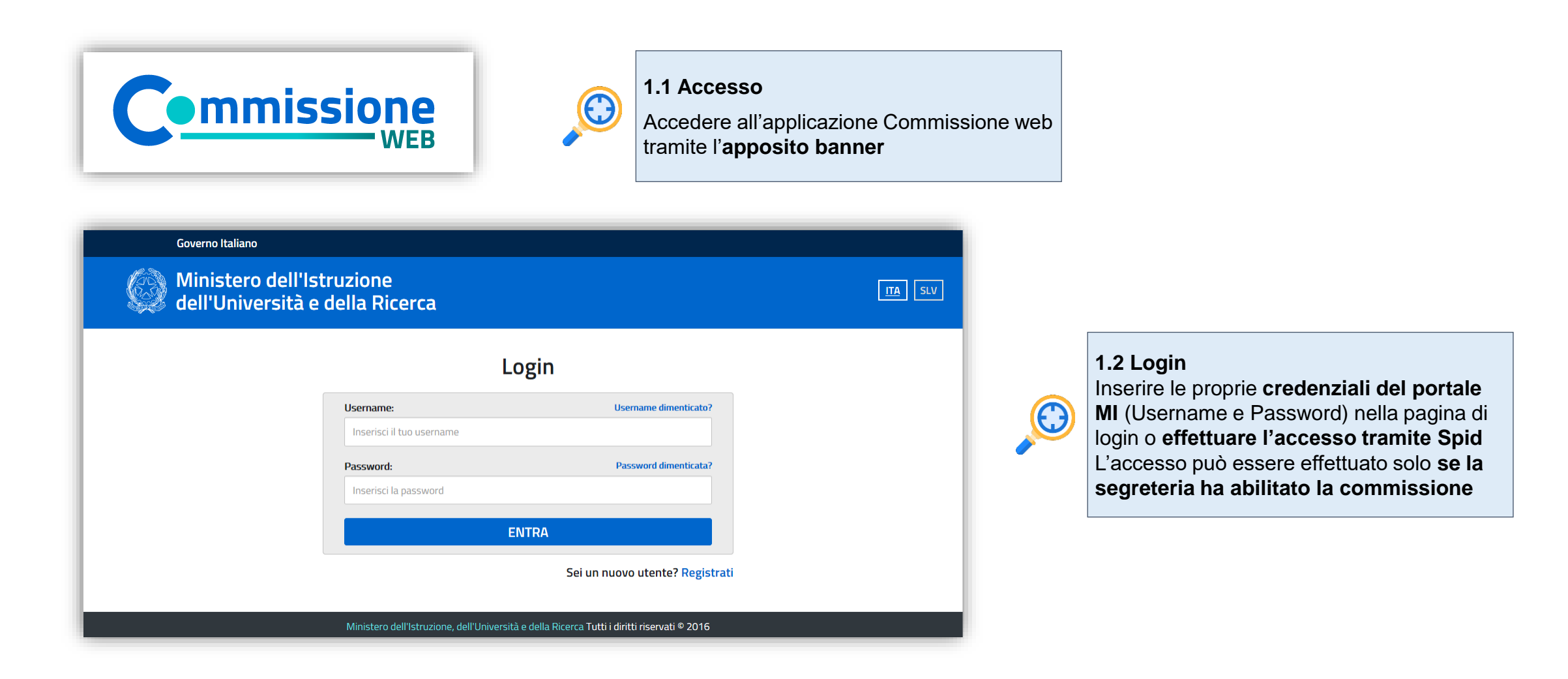

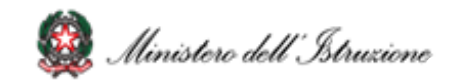

#### Insediamento

- Definizione Classi d'Esame
- Registrazione Assenze Commissari
- Attribuzione Ruoli Commissari
- Stampa Dichiarazione Commissario
- Elenco Candidati
- Visualizza/Stampa Scheda Presentazione Candidato
- Priorità Gruppi Candidati
- Diario dei Colloqui
- Stampa Albo Credito Candidati
- esterni
- · Gestione Inclusione con Riserva Candidati
- Verbali

#### Valutazione Colloqui

- Registrazione Assenze Candidati
- Valutazioni
- Foglio Firme Presenza
- Verbali
- Griglia di valutazione

#### **Gestione Attività**

- Sblocco Candidati
- Stampa Situazioni Anomale
- Chiusura Attività

#### Prova scritta - ESABAC

- Registrazione Assenze Candidati
- Dichiarazione Svolgimento Prova Esabac
- Gestione esclusione Candidati
- Foglio Firme presenza
- Valutazioni ESABAC
- Stampa Valutazioni Prova ESABAC
- Valutazioni ESABAC TECHNO
- Stampa Valutazioni Prova ESABAC TECHNO
- Verbali

#### Prove straordinarie

- Registrazione Assenze Candidati
- Gestione Esclusione Candidati
- Stampa Presenza/Assenza Prove Straordinarie
- Verbali
- Foglio Firme Presenza prove straordinarie

#### Verbali

#### Preparazione colloqui

Verbali

#### Adempimenti finali

- Valutazione Finale Candidati
- Stampa Albo Esiti Esami
- Scheda Ispettore Tecnico di Vigilanza
- Registro dei Risultati degli Esami
- Verbali
- Relazione del presidente

#### Stampe

- Dichiarazioni Commissari
- Elenco Candidati Esclusi
- Scheda Candidato
- Credito Candidati Esterni
- Elenco Esiti Esame
- Presenze/Assenze Candidati per Prova
- Situazioni Anomale
- Scheda Ispettore Tecnico di Vigilanza
- Registro dei Risultati degli Esami

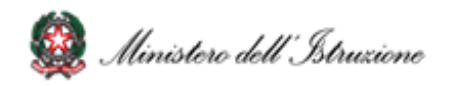

### 3. Insediamento (1/5)

|                                                                                                    | De<br>Esami di Stato               | 2021                                         |                |                                            |               |
|----------------------------------------------------------------------------------------------------|------------------------------------|----------------------------------------------|----------------|--------------------------------------------|---------------|
|                                                                                                    | Prova ESABAC                       |                                              |                |                                            |               |
|                                                                                                    |                                    |                                              |                |                                            |               |
| 🛅 Definizione Cla                                                                                                   | issi d'Esame                       | 🌅 Registrazione Asser                        | nze Commissari | 🕤 Attribuzione Ruoli Commissari            |               |
| 🌀 Stampa Dichia                                                                                                    | irazione Commissario               | 💽 Elenco Candidati                           |                | 🛅 Visualizza/Stampa Scheda Pr<br>Candidato | esentazione   |
| 🌀 Priorita' Gruppi<br>🌀 Gestione Inclus                                                                             | Candidati<br>sione con Riserva Car | 💽 Diario dei Colloqui<br>ndidati 🛛 💽 Verbali |                | 🕤 Stampa Albo Credito Candid               | lati Esterni  |
|                                                                                                    |                                    |                                              | <u> </u>       |                                            |               |
|                                                                                                    |                                    |                                              |                |                                            | Cemunicezioni |
| Candidati<br>Commissione<br>Verbali<br>Guida operativa<br>Ordinanza<br>Ordinanza<br>Area Tematica<br>Esami di Stato |                                    |                                              |                |                                            |               |

**3.1 Menù** Tutti i menù sono strutturati su **due livelli**: al primo livello sono riportate tutte le voci che corrispondono alle diverse giornate di lavoro, al secondo livello tutte le voci di ogni singola giornata

 $\bigcirc$ 

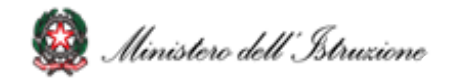

### 3. Insediamento (2/5)

| Commis          | STONE<br>Esami di Sta    | ıto 2021                   |                       |                      |                     | 2.2 Definizione elecci d'acome: Eurziane che concente di        |
|-----------------|--------------------------|----------------------------|-----------------------|----------------------|---------------------|-----------------------------------------------------------------|
| Insediamento    | Prova ESABAC             | Prova Licei Internazionali | Preparazione Colloqui | Valutazione Colloqui | Prove Straordinarie | <b>3.2 Definizione classi d esame:</b> Punzione che consente di |
| Adempimenti Fin | ali Stampe               | Gestione Attivita'         | Verbali               |                      |                     | assegnare un nome alla classe d'esame (anno/sezione)            |
| Insediamenta    | » » Definizione Classi d | 'Esame                     |                       |                      |                     |                                                                 |
| -               | Lista Classi             | Messaggi                   |                       |                      |                     |                                                                 |
| Candidati       | Definizione Classi d'Esc | ame                        |                       |                      |                     |                                                                 |
|                 |                          | Classi d'Esame             | Anno di Corso         | Sezione              |                     | 3 3 Pagistraziono Assonzo Commissari: Eurziono por              |
| Commissione     |                          | Prima Classe               | 5 🗸                   | AL                   |                     | registrare l'accorda di un membro della commissione             |
| $\sim$          |                          | Seconda Classe             | 5 🗸                   | BL                   |                     | indicende le dete e l'eventuele necessità di costituzione.      |
| Verbali         |                          |                            |                       |                      |                     |                                                                 |
| $\widehat{}$    |                          |                            | Salva                 |                      |                     |                                                                 |
| Guida operativa |                          |                            |                       |                      |                     |                                                                 |
| Ordinanza       |                          |                            |                       |                      |                     |                                                                 |
| Area Tematica   |                          |                            |                       |                      |                     |                                                                 |
| Esami di Stato  |                          |                            |                       |                      |                     |                                                                 |
|                 |                          |                            |                       |                      |                     |                                                                 |
| FAQ             |                          |                            |                       |                      |                     |                                                                 |

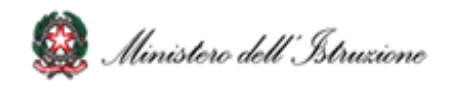

### 3. Insediamento (3/5)

| Commiss          | BIONE<br>Esami di Stat                             | o 2021                     |                                          |                                             |
|------------------|----------------------------------------------------|----------------------------|------------------------------------------|---------------------------------------------|
|                  | Prova ESABAC                                       | Prova Licei Internazionali | Preparazione Colloqui                    | Valutazione Colloqui Prove Straordinarie    |
| Adempimenti Fina | li Stampe                                          | Gestione Attivita'         | Verbali                                  |                                             |
| Insediamento :   | » Registrazione Ruoli C<br><b>lista Commissari</b> | Commissari<br>Messaggi     |                                          | Comunicazion                                |
| Candidati        | Cognome Nome                                       | Tipologia                  | Classi Materia                           | Sostituto Ruolo                             |
|                  |                                                    | PRESIDENTE                 | 5 AL,<br>5 BL                            | <b>~</b>                                    |
| Commissione      |                                                    | COMMISSARIO<br>INTERNO     | 5 AL LINGUA E CULTURA STR                | ANIERA 3 SOSTITUTO PRESIDENTE<br>SEGRETARIO |
| Verbali          |                                                    | COMMISSARIO<br>INTERNO     | 5 AL, STORIA (IN FRANCESE)<br>5 BL       | SEGRETARIO 5 AL<br>SEGRETARIO 5 BL          |
|                  |                                                    | COMMISSARIO<br>INTERNO     | 5 AL FILOSOFIA                           | ~                                           |
|                  |                                                    | COMMISSARIO                | 5 AL STORIA DELL'ARTE                    | <b></b>                                     |
| Ordinanza        |                                                    | COMMISSARIO                | 5 AL LINGUA E CULTURA STR.<br>(INGLESE)  |                                             |
| Esami di Stato   |                                                    | COMMISSARIO                | 5 AL LINGUA E CULTURA STR.<br>(FRANCESE) | ANIERA                                      |
| FAQ              |                                                    | COMMISSARIO<br>INTERNO     | 5 BL LINGUA E CULTURA STR.<br>(FRANCESE) |                                             |
|                  |                                                    |                            | 5 BL LINGUA E LETTERATURA                |                                             |
|                  |                                                    |                            | Salva                                    |                                             |

**3.4 Attribuzione Ruoli Commissari:** Funzione che consente di **inserire, modificare e cancellare i ruoli ai componenti della commissione** 

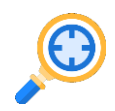

 $\bigcirc$ 

**3.5. Stampa Dichiarazione Commissario:** Funzione per stampare le dichiarazioni sui vincoli di parentela

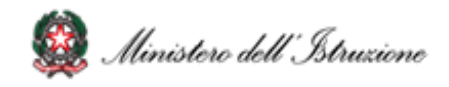

### 3. Insediamento (4/5)

Ministero dell'Istruzione

| lista Candidati                                                                                                    |                                                                      | Ricerca                                                                          | Dettaglio                                                                                    |                                                              | Messaggi                                                                                           |                                    |                     |
|----------------------------------------------------------------------------------------------------|----------------------------------------------------------------------|----------------------------------------------------------------------------------|----------------------------------------------------------------------------------------------|--------------------------------------------------------------|----------------------------------------------------------------------------------------------------|------------------------------------|---------------------|
| Cognome                                                                                                    | Nome                                                                 | Data<br>Nascita                                                                  | Codice Fiscale                                                                               | Tipo<br>Candidato                                            | Classe - Sede                                                                                      | Indirizzo                          | Sessione<br>d'esame |
| 0                                                                                                    |                                                                      |                                                                                  |                                                                                              | Interno                                                      | 5 AL -<br>BSPS02401 C                                                                              | EA03 ESABAC - LICEO<br>LINGUISTICO | Ordinaria           |
| 0                                                                                                    |                                                                      |                                                                                  |                                                                                              | Interno                                                      | 5 AL -<br>BSPS02401 C                                                                              | LI04 LINGUISTICO                   | Ordinaria           |
| 0                                                                                                    |                                                                      |                                                                                  |                                                                                              | Interno                                                      | 5 AL -<br>BSPS02401 C                                                                              | LI04 LINGUISTICO                   | Ordinaria           |
| 0                                                                                                    |                                                                      |                                                                                  |                                                                                              | Interno                                                      | 5 AL -<br>BSPS02401 C                                                                              | EA03 ESABAC - LICEO<br>LINGUISTICO | Ordinaria           |
| 0                                                                                                    |                                                                      |                                                                                  |                                                                                              | Interno                                                      | 5 AL -<br>BSPS02401 C                                                                              | LI04 LINGUISTICO                   | Ordinaria           |
| 0                                                                                                    |                                                                      |                                                                                  |                                                                                              | Interno                                                      | 5 AL -<br>BSPS02401 C                                                                              | EA03 ESABAC - LICEO<br>LINGUISTICO | Ordinaria           |
| 0                                                                                                    |                                                                      |                                                                                  |                                                                                              | Interno                                                      | 5 AL -<br>BSPS02401 C                                                                              | LI04 LINGUISTICO                   | Ordinaria           |
| 0                                                                                                    |                                                                      |                                                                                  |                                                                                              | Interno                                                      | 5 AL -<br>BSPS02401 C                                                                              | LI04 LINGUISTICO                   | Ordinaria           |
|                                                                                                    |                                                                      |                                                                                  |                                                                                              |                                                              |                                                                                                    |                                    |                     |
|                                                                                                    |                                                                      | icheda di Present                                                                | azione Stampa Scher                                                                          | da di Presenta                                               | 5 Al -<br>zione Visualizza                                                                         | FA03 FSARAC - LICFO                | C                   |
| o » Scheda Presen<br>Lista Candidati                                                                                                    | tazione C                                                            | icheda di Present<br>andidato » De<br>Ricerca                                    | azione Stampa Sche<br>Itaglio<br>Dettaglio                                                   | da di Presenta                                               | 5 Al -<br>zione Visualizza<br>Messagai                                                             | FA03 FSABAC - LICFO                | C                   |
| o » Scheda Presen<br>Lista Candidati                                                                                                    | tazione C                                                            | icheda di Present<br>andidato » De<br>Ricerca                                    | azione Stampa Scher<br>Haglio<br>Dettaglio                                                   | da di Presenta                                               | 5 Al -<br>zione Visualizzo<br>Messaggi                                                             | FA03 FSABAC - LICEO<br>Corriculum  | C                   |
| » Scheda Presen<br>Lista Candidati<br>Dettaglio Candida<br>Cognome:                                                                                                    | tazione C                                                            | icheda di Present<br>andidato » De<br>Ricerca                                    | azione Stampa Scher<br>ttaglio<br>Dettaglic<br>Nome:                                         | da di Presenta                                               | 5 Al -<br>zione Visualizzo<br>Messaggi<br>Codice Fiscale:                                          | FA03 FSABAC - IICEO                | ¢                   |
| o » Scheda Presen<br>Lista Candidati<br>Dettaglio Candida<br>Cognome:<br>Sesso: F Data di na                                                                                                    | tazione C<br>to<br>scita:                                            | icheda di Present<br>andidato » De<br>Ricerca                                    | azione Stampa Scher<br>Itaglio<br>Dettaglio<br>Nome:<br>Comune                               | da di Presenta                                               | 5 Al -<br>zione Visualizza<br>Messaggi<br>Codice fiscole:                                          | FA03 FSABAC, - IICEO               | ¢                   |
| o » Scheda Presen<br>Lista Candidati<br>Dettaglio Candida<br>Cognome:<br>Sesso: F Data di na<br>Indirizzo:                                                                                           | tazione C<br>to<br>scita:                                            | icheda di Present<br>andidato » De<br>Ricerca                                    | azione Stampa Sche<br>Itaglio<br>Dettaglio<br>Nome:<br>Comune                                | da di Presenta                                               | 5 Al -<br>zione Visualizza<br>Messaggi<br>Codice Fiscale:                                          | FA03 FSABAC - I ICFO               | ¢                   |
| o » Scheda Presen<br>Lista Candidati<br>Dettaglio Candida<br>Cognome:<br>Sesso: F Data di na<br>Indirizzo:<br>Cap:                                                                                   | tazione C<br>to<br>scita:                                            | icheda di Present<br>andidato » De<br>Ricerca                                    | azione Stampa Scher<br>ttaglio<br>Dettaglio<br>Nome:<br>Comune                               | da di Presenta                                               | 5 Al -<br>zione Visvalizzo<br>Messaggi<br>Codice Fiscale:                                          | FA03 FSABAC - HCFO                 | C                   |
| o » Scheda Presen<br>Lista Candidati<br>Dettaglio Candida<br>Cognome:<br>Sesso: F Data di na<br>Indirizzo:<br>Cap:<br>Tipo Candidato: Int                                                            | tazione C<br>to<br>scita:                                            | icheda di Present<br>andidato » De<br>Ricerca                                    | azione Stampa Scher<br>ttaglio<br>Dettaglio<br>Nome:<br>Comune                               | da di Presenta                                               | 5 Al -<br>zione Visvalizzo<br>Messaggi<br>Codice fiscole:                                          | FA03 FSABAC - HCFO                 | ¢                   |
| o » Scheda Presen<br>Lista Candidati<br>Dettaglio Candida<br>Cognome:<br>Sesso: F Data di na<br>Indirizzo:<br>Cap:<br>Tipo Candidato: Int<br>Classe:                                                 | tazione C<br>to<br>scita:                                            | icheda di Present<br>andidato » De<br>Ricerca<br>Ca<br>Indirizzo:                | azione Stampa Scher<br>Haglio Dettaglio<br>Nome:<br>Comune                                   | da di Presenta                                               | 5 Al -<br>zione Visualizzo<br>Messaggi<br>Codice fiscale:                                          | FA03 FSABAC, - IICFO               | ¢                   |
| » Scheda Presen<br>Lista Candidati<br>Dettaglio Candida<br>Cognome:<br>Sesso: F Data di na<br>Indirizzo:<br>Cap:<br>Tipo Candidato: Int<br>Classe: :<br>Requisito per la lod                         | tazione C<br>to<br>scita:<br>erno                                    | andidato » De<br>Ricerca<br>Ca<br>Indirizzo:<br>Disabilito': S                   | azione Stampa Sche<br>Itaglio<br>Dettaglio<br>Nome:<br>Comune                                | da di Presenta                                               | 5 Al -<br>zione Visualizza<br>Messaggi<br>Codice Fiscale:                                          | FA03 FSABAC - I ICFO<br>Corricolum | 6                   |
| o » Scheda Presen<br>Lista Candidati<br>Dettaglio Candida<br>Cognome:<br>Sesso: F Data di na<br>Indirizzo:<br>Cap:<br>Tipo Candidato: Int<br>Classe:<br>Requisito per la Iod<br>Credito scolastico 3 | tazione C<br>to<br>scita:<br>erno<br>e: N<br>t <sup>o</sup> anno: 11 | andidato » De<br>Ricerca<br>Ca<br>Indirizzo:<br>Disabilito': S<br>Credito scolas | azione Stampa Scher<br>ttaglio<br>Dettaglio<br>Nome:<br>Comune<br>omune:<br>tico 4º anno: 10 | da di Presenta<br>Nascila:<br>Percorso pers<br>Credito scola | 5 Al -<br>zione Visvalizza<br>Messaggi<br>Codice Fiscale:<br>onalizzato: NO 4<br>stico Sº anno: 11 | DSA: N Credito scol                | C<br>astico tota    |

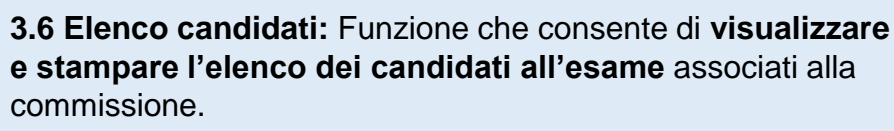

Ο

Dall'Elenco candidati è possibile accedere alla visualizzazione del Curriculum cliccando sul pulsante «Visualizza Curriculum»

3.7 Visualizza/Stampa Scheda di Presentazione Candidato: Funzione che permette di visualizzare la scheda di presentazione del candidato (prima dell'avvio degli esami) e di stampare la scheda completa di tutti i dati relativi agli esiti delle prove (avviati gli esami e concluse le valutazioni).

Dalla Scheda di Presentazione Candidato è possibile accedere alla **visualizzazione del Curriculum** cliccando sul pulsante «**Visualizza Curriculum**»

### 3. Insediamento (5/5)

| Insediament     | o » Definizione Priorita | ' Gruppi di Candidati |          |  |
|-----------------|--------------------------|-----------------------|----------|--|
|                 | Seleziona classe         | Priorita' Gruppi      | Messaggi |  |
| Candidati       | Selezione Classe di Esc  | ame                   |          |  |
|                 | Classe di Esame          | 5 AL V                |          |  |
| Commissione     |                          | 5 BL                  | Avanti   |  |
| Verbali         |                          |                       |          |  |
| <b></b>         |                          |                       |          |  |
| Guida operativa |                          |                       |          |  |
| Ordinanza       |                          |                       |          |  |

| Insediamen                      | to » Diario Colloqu | i     |               |      |               |             |              |                                                                                                    |        | zioni |
|---------------------------------|---------------------|-------|---------------|------|---------------|-------------|--------------|----------------------------------------------------------------------------------------------------|--------|-------|
|                                 | Diario Colloqui     |       | Genera Diario |      | Messaggi      |             |              |                                                                                                    |        |       |
| Candidati                       | Data Colloquio      | Progr | Candidato     | Co   | odice Fiscale | Tipa<br>Car | o<br>ndidato | Gruppo                                                                                                    | Classe | Î     |
| Commissione                     | 10/07/2021          | 1 •   |               |      |               |             |              | ALI : EA03 ESABAC - LICEO LINGUISTICO -<br>LINGUA E CULTURA STRANIERA<br>(INGLESE)/LINGUA E CULTURA STRANIERA<br>(TEDESCO) | 5 AL   |       |
| Verbali 🔏                       | 10/07/2021          | 2 🗸   |               |      |               |             |              | ALI : EA03 ESABAC - LICEO LINGUISTICO -<br>LINGUA E CULTURA STRANIERA<br>(INGLESE)/LINGUA E CULTURA STRANIERA<br>(TEDESCO) | 5 AL   |       |
| Guida operativa                 | 10/07/2021          | 3 🗸   |               |      |               |             |              | ALI : EA03 ESABAC - LICEO LINGUISTICO -<br>LINGUA E CULTURA STRANIERA<br>(INGLESE)/LINGUA E CULTURA STRANIERA<br>(TEDESCO) | 5 AL   |       |
| Area Tematica<br>Esami di Stato | 10/07/2021          | 4 🗸   |               |      |               |             |              | ALI : EA03 ESABAC - LICEO LINGUISTICO -<br>LINGUA E CULTURA STRANIERA<br>(INGLESE)/LINGUA E CULTURA STRANIERA<br>(TEDESCO) | 5 AL   |       |
| FAQ                             | 10/07/2021          | 5 🗸   |               |      |               |             |              | ALI : EA03 ESABAC - LICEO LINGUISTICO -<br>LINGUA E CULTURA STRANIERA<br>(INGLESE)/LINGUA E CULTURA STRANIERA              | 5 AL   | Ŧ     |
|                                 | Numero Colloqui:5   | 4     | S             | alva | Cancella Sta  | mpa P       | df Esp       | oorta in Word Esporta in Excel                                                                                             |        |       |

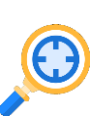

**3.8 Priorità Gruppi Candidati:** Funzione che consente di **indicare la priorità ai vari gruppi di candidati** nelle classi articolate su più indirizzi e lingue straniere, al fine di personalizzare il calendario dei colloqui

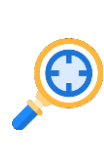

**3.9 Diario dei Colloqui:** Funzione che consente di **registrare il calendario dei colloqui** per tutti i candidati. E' possibile organizzare i colloqui per gruppi omogenei di candidati che seguono lo stesso indirizzo di studio e/o gruppo di lingue straniere

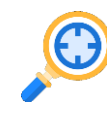

**3.10 Stampa Albo Credito Candidati Esterni:** Funzione per stampare l'elenco dei candidati esterni con l'indicazione del credito scolastico totale

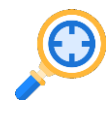

**3.11 Gestione Inclusione con Riserva Candidati:** Funzione che consente l'inserimento, la modifica e la cancellazione della inclusione con riserva di un candidato

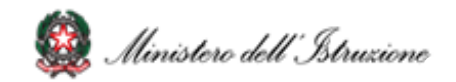

## 4. Verbali (1/2)

| Verbali                                                            |                                                                                                |                                                                                                    |                                                                                                    |                                                                                                  | Comunication                                                                                |
|--------------------------------------------------------------------|------------------------------------------------------------------------------------------------|----------------------------------------------------------------------------------------------------|----------------------------------------------------------------------------------------------------|--------------------------------------------------------------------------------------------------|---------------------------------------------------------------------------------------------|
|                                                                    | lista Verbali                                                                                  | Compila Verbale                                                                                                | Messaggi                                                                                           |                                                                                                  | <u> </u>                                                                                    |
| Condidat<br>Commissione<br>Verbali<br>Guida operativa<br>Ordinanza | Tipologia Selezi<br>Insediar<br>Prova E<br>Colloqu<br>Adempi<br>Prepara<br>Prova Li<br>Prove S | ona V<br>ona<br>nento<br>SABAC<br>menti Finali<br>zione Colloqui<br>cei Internazionali<br>traordinarie         | Data di Stampa                                                                                     | 08/06/2021                                                                                       | Classe 🔍                                                                                    |
| Verbali                                                            |                                                                                                |                                                                                                    |                                                                                                    |                                                                                                  |                                                                                             |
| Candidati<br>Commissione                                           | Lista Verbale:<br>Stato Verbale:<br>Styles T +                                                 | Compila Verbale<br>IN FIRMA                                                                                    | Messaggi<br>2 X <sup>2</sup> Ø }∃ ⊟ ≔ ∉<br>Size ▼ Ar• A• ⊕ #                                       |                                                                                                  | Ω ∰                                                                                         |
| Verbali<br>Guida operativa<br>Ordinanza                            | Commission<br>Verbale r<br>sottocom                                                            | ne: BSLI04016<br>n. dell'insediame<br>nmissioni abbina                                                         | <u>Classe - S</u><br>nto e della riunic<br>te. <sup>1</sup>                                        | ede:<br>one plenaria de                                                                          | lle due                                                                                     |
| Area Tematica<br>Esami di Stato                                    | II giorno 07 del me<br>riuniscono in sedu<br>LUNARDI della Pro<br>body h2 u                    | se di giugno dell'anno 2021 alle o<br>ta congiunta le due sottocommiss<br>vvincia di BRESCIA costituite per lo | re nei sede del LICEO SCIE<br>ioni N. 5AL-BSL104016 5BL-BSL10<br>svolgimento dell'esame di Stato c | NTIFICO LICEO LINGUISTICO<br>4016 operanti presso l'Istituto/g<br>onclusivo del secondo ciclo di | LUNARDI di BRESCIA si<br>gli istituti LICEO LINGUISTICO<br>istruzione LINGUISTICO al<br>/// |
|                                                                    |                                                                                                |                                                                                                    | Stampa                                                                                             |                                                                                                  |                                                                                             |

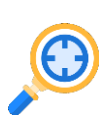

**4.1 Stampa verbali:** Funzione che consente di **selezionare e stampare tutti i verbali previsti dall'O.M.** I verbali sono in parte precompilati con i dati già registrati dalla commissione sul sistema ed in parte con testi digitabili sul verbale

4.2 Modalità di compilazione dei verbali: Nuova funzionalità che permette alla commissione di dichiarare la modalità di compilazione dei verbali, scegliendo offline e online. La modalità offline permette di continuare a gestire i verbali nella modalità in essere fino allo scorso anno. La modalità online permette di gestire in verbali attraverso un editor integrato nell'applicazione e di firmarli con l'utilizzo della Firma Elettronica Avanzata.

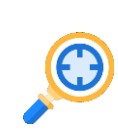

4.3 Firma del verbale con Firma Elettronica Avanzata (FEA): Funzionalità che permette di inoltrare i verbali (se "In lavorazione") all'applicazione di gestione della FEA attraverso dei servizi predisposti

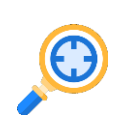

**4.4 Verifica stato firma:** Funzionalità per la verifica sincrona dei verbali in stato "In firma". Sarà previsto, inoltre, un processo asincrono che verificherà, per ogni verbale in stato "In firma", la **disponibilità della versione firmata** 

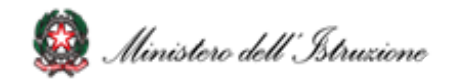

# 4. Verbali (2/2)

| FASE                                    | DENOMINAZIONE VERBALE                                                                                                    |
|-----------------------------------------|----------------------------------------------------------------------------------------------------|
| Insediamento                            | Verbale di consegna al Presidente della commissione d'esame dei registri, degli stampati, delle chiavi dei locali e della documentazione relativa ai candidati                                                                                                    |
| Insediamento                            | Verbale dell'insediamento e della riunione plenaria delle due sottocommissioni abbinate                                                                                                    |
| Insediamento                            | Verbale dell'insediamento e della riunione preliminare della sottocommissione d'esame                                                                                                    |
| Insediamento                            | Verbale di prosecuzione della riunione preliminare della sottocommissione d'esame                                                                                                    |
| Insediamento                            | Verbale della prosecuzione e completamento dell'esame degli atti relativi ai candidati, dei documenti trasmessi dal consiglio di classe                                                                                                    |
| Preparazione Colloqui                   | Verbale riguardante l'individuazione delle modalità di svolgimento del colloquio e dei criteri di conduzione e di valutazione dello stesso nonché l'eventuale prosecuzione e completamento dell'esame dei fascicoli e dei curricoli dei candidati                                     |
| Preparazione Colloqui                   | Verbale di predisposizione dei materiali per il colloquio del giorno                                                                                                    |
| Colloqui                                | Verbale relativo allo svolgimento dei colloqui ed all'attribuzione dei punteggi                                                                                                    |
| Prova Scritta - ESABAC                  | Verbale della riunione della sottocommissione d'esame relativa all'attribuzione del punteggio finale per l'esame "EsaBac"                                                                                                    |
| Prova Scritta - ESABAC                  | Verbale della riunione della sottocommissione d'esame relativa all'attribuzione del voto finale (Modello "EsaBac")                                                                                                    |
| Prova Scritta - ESABAC<br>TECHNO        | Verbale della riunione della sottocommissione d'esame relativa all'attribuzione del punteggio finale per l'esame "EsaBac techno"                                                                                                    |
| Prova Scritta - ESABAC<br>TECHNO        | Verbale della riunione della sottocommissione d'esame relativa all'attribuzione del voto finale (Modello "EsaBac techno")                                                                                                    |
| Prova Scritta - Licei<br>Internazionali | Verbale riguardante l'individuazione delle modalità di conduzione del colloquio e dei criteri di conduzione e di valutazione dello stesso nonché l'eventuale prosecuzione e completamento dell'esame dei fascicoli e dei curricoli dei candidati (sezioni con opzione internazionale) |
| Prova Scritta - Licei<br>Internazionali | Verbale riguardante la riunione della sottocommissione d'esame relativa all'attribuzione del voto per le prove orali di cui all'art. 19 c. 6 dell'O.M. 53/2021 nelle sezioni con opzione internazionale                                                                               |
| Adempimenti Finali                      | Verbale della riunione della sottocommissione d'esame relativa all'attribuzione del voto finale                                                                                                    |
| Adempimenti Finali                      | Verbale della riunione della sottocommissione destinata agli adempimenti conclusivi delle operazioni d'esame                                                                                                    |
| Adempimenti Finali                      | Verbale di restituzione dei locali, di documenti, registri e stampati e di consegna del plico al dirigente scolastico dell'Istituto                                                                                                    |

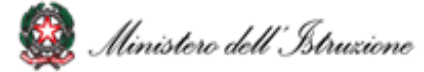

## 5. Colloqui

| Lista Candidati                                                                   | Registrazione                                                                                                    | Messaggi                                                                                        |                                                                                                    |
|-----------------------------------------------------------------------------------|----------------------------------------------------------------------------------------------------|-------------------------------------------------------------------------------------------------|----------------------------------------------------------------------------------------------------|
| □ Valutazione Colloquio                                                           |                                                                                                    |                                                                                                 |                                                                                                    |
| Cognome:                                                                          | No                                                                                                    | ome:                                                                                            | Codice Fiscale:                                                                                       |
| NB: Non e' possibile ges<br>Punteggio e data del                                  | colloquio: 40 ~ 10/07/2                                                                                                    | 2021                                                                                            | Unanimita': SI V                                                                                      |
| Contenuti del<br>colloquio (*)                                                    | xfbgs                                                                                                    |                                                                                                 |                                                                                                    |
|                                                                                   | caratteri rimanenti                                                                                                    |                                                                                                 |                                                                                                    |
| (*)<br>- Discussione di un el<br>- Discussione di un bi<br>- Analisi, da parte de | aborato concernente le dis<br>eve testo, nell'ambito dell'ir<br>l candidato, del materiale s<br>e del candidato dell'esperie | cipline di indirizzo;<br>isegnamento di lingu<br>icelto dalla commissi<br>mza di PCTO svolta ne | a e letteratura italiana;<br>one;<br>I corso del percorso di studi;<br>I const del percorso di studi; |

|                                     | SSIONE<br>Esami di Stat                                     | o 2021                                                             |                                                                                   |                                                                    |                        |
|-------------------------------------|-------------------------------------------------------------|--------------------------------------------------------------------|-----------------------------------------------------------------------------------|--------------------------------------------------------------------|------------------------|
| Insediamento<br>Adempimenti Fir     | Prova ESABAC<br>nali Stampe                                 | Prova Licei Internazionali<br>Gestione Attivita'                   | Preparazione Colloqui<br>Verbali                                                  |                                                                    |                        |
| C Diario d<br>Stampa<br>Stampa      | ei Colloqui<br>Presenza/Assenza Prove S<br>Albo Esito Esami | 💽 Registrazione<br>traordinarie 📑 Foglio Firme I<br>💽 Scheda Ispet | e Assenze Candidati<br>Presenza Prove Straordinarie<br>Itore Tecnico di Vigilanza | 💽 Gestione Esclusione C<br>💽 Registro dei Risultati d<br>🌅 Verbali | andidati<br>egli Esami |
| Stampe » Sch                        | neda Ispettore Tecnico                                      | di Vigilanza                                                       |                                                                                   |                                                                    |                        |
| Condidati<br>Commissione<br>Verbali | cheda Ispettore Teonico                                     | Messagai                                                           |                                                                                   |                                                                    |                        |

**5.1 Preparazione colloqui:** Nell'area **Preparazione Colloqui** sono disponibili i verbali di riferimento per la giornata, propedeutici alla valutazione della prova orale.

Alla voce **Valutazione Colloqui** è possibile inserire il **punteggio assegnato al candidato** che può assumere un valore intero compreso tra 1 e 40.

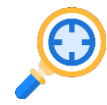

5.2 Griglia di valutazione: Funzione che permette di eseguire il download della griglia in formato excel

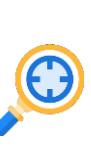

**5.3 Prove Straordinarie:** L'applicazione prevede la Registrazione Assenze dei Candidati, la Gestione Esclusione Candidati la stampa del foglio firme presenza. Alla voce Verbali è presente la **documentazione necessaria**, a supporto della commissione **per lo svolgimento delle prove** 

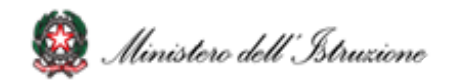

#### 6. Stampe

| Comm                            | Esami di Stat               | o 2021   |                |                            |            |                     |
|---------------------------------|-----------------------------|----------|----------------|----------------------------|------------|---------------------|
|                                 | Prova ESABAC                |          |                | Preparazione Colloqui      |            | Prove Straordinarie |
| Adempimenti Fi                  | inali Stampe                |          |                |                            |            |                     |
| Stampe » Re                     | egistro dei Risultati degli | Esami    |                |                            |            | Comunicationi       |
|                                 | Registro degli Esami        | Messaggi |                |                            |            |                     |
| Candidati                       |                             | Regist   | ro degli Esami |                            |            |                     |
| Commissione                     |                             |          | Classe         | Stato Registro             | Archiviato |                     |
|                                 |                             | 0        | 5 AL           | 🔿 Provvisorio 🔎 Definitivo | 0          |                     |
| Verbali                         |                             | 0        | 5 BL           | ● Provvisorio O Definitivo |            |                     |
| Guida operativa                 |                             |          |                | Salva Stampa               |            |                     |
| Ordinanza                       |                             |          |                |                            |            |                     |
| Area Tematica<br>Esami di Stato |                             |          |                |                            |            |                     |
|                                 |                             |          |                |                            |            |                     |

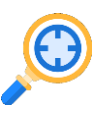

**6.1 Registro dei Risultati degli Esami:** Nell'Area "Stampe" è possibile effettuare **tutte le stampe a supporto delle varie fasi di lavoro** 

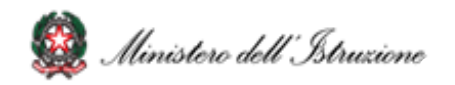

## 7. Relazione presidente della commissione - consultabile dai Dirigenti Tecnici degli USR (1/2)

|                    | ione<br>Esami di State   | 2021                       |                            |                   |                     |
|--------------------|--------------------------|----------------------------|----------------------------|-------------------|---------------------|
| Insediamento       | Prova ESABAC             | Prova Licei Internazionali | Preparazione Colloqui      |                   | Prove Straordinarie |
| Adempimenti Finali | li Stampe                | Gestione Attivita'         | Verbali                    |                   |                     |
| Adempimenti F      | Finali » Relazione del F | residente                  |                            |                   |                     |
| Rele               | lazione del Presidente   | Compila                    | Messaggi                   |                   |                     |
| Candidati          |                          | Relazione Presidente       | 3                          |                   |                     |
| Commissione        |                          | Classe                     | Stato Relazione            | Archiviato        |                     |
| Verbali            |                          | 0 5 AL                     |                            |                   |                     |
|                    |                          |                            |                            |                   |                     |
| Guida operativa    |                          | Compila Star               | npa Archivia Cancella Rela | azione Archiviata |                     |
| Ordinanza          |                          |                            |                            |                   |                     |
| Area Tematica      |                          |                            |                            |                   |                     |
|                    |                          |                            |                            |                   |                     |
| FAQ                |                          |                            |                            |                   |                     |
|                    |                          |                            |                            |                   |                     |

#### 7.1 Relazione presidente della commissione

I presidenti di commissione sono chiamati a **redigere** <u>per la</u> <u>sola sessione d'esame ordinaria</u> una relazione specifica consultabile dagli ispettori degli USR per consentire analisi quali-quantitative sugli esiti degli esami

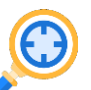

La funzione (disponibile nella sezione del menu "Adempimenti finali") consente la registrazione delle informazioni, la produzione e la stampa di una copia della relazione

La relazione si compone di **tre sezioni: Parte A** – Dati commissione, **Parte B** – Dati candidati (precompilate con i dati già registrati dalla commissione sul sistema e non modificabili) e **Parte C** – Dati relativi alla classe/sottocommisione, compilabile attraverso la funzionalità

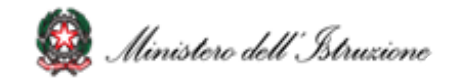

# 7. Relazione presidente della commissione - consultabile dai Dirigenti Tecnici degli USR (2/2)

|                 | Sione<br>Esami di Stat      | o 2021                                                                |                                                                              |       |                     |
|-----------------|-----------------------------|-----------------------------------------------------------------------|------------------------------------------------------------------------------|-------|---------------------|
|                 | Prova ESABAC                | Prova Licei Internaziona                                              | li Preparazione Colloqui                                                     |       | Prove Straordinarie |
| Adempimenti Fin | ali Stampe                  | Gestione Attivita'                                                    | Verbali                                                                      |       |                     |
| Adempimenti     | i Finali » Relazione del f  | Presidente                                                            |                                                                              |       | Comunicationi       |
| R               | elazione del Presidente     | Compila                                                               | Messaggi                                                                     |       |                     |
| Candidati       | "Parte C" della relazion    | ne del presidente per la clas                                         | se -descrizione classe selezionata-                                          |       |                     |
|                 | <u>a) Informazioni pres</u> | enti nel documento del l                                              | <u>Consiglio di Classe</u>                                                   |       |                     |
| Commissione     | Sugli obiettivi raggiun     | ti in termini di abilità e comp                                       | petenze Mancanti 💌                                                           |       |                     |
|                 | Sui contenuti svolti        |                                                                       | Incomplete 🗸                                                                 |       |                     |
| Verbali 🥖       | Svi metodi didattici v      | tilizzati                                                             | Sufficienti 🗸                                                                |       |                     |
|                 | Sulle attività extra-sc     | olastiche                                                             | Esavrienti 🗸                                                                 |       |                     |
|                 | Sulle attività distage      | e PCTO                                                                | Ricche 🗸                                                                     |       |                     |
| Guida operativa | Sulle attività realizzat    | e con la metodologia CLIL                                             | Mancanti 🗸                                                                   |       |                     |
|                 | Sulle attività integrati    | ive e direcupero                                                      | Incomplete 🗸                                                                 |       |                     |
| Ordinanza       | Sulle attrezzature e su     | i materiali didattici                                                 | Sufficienti 🗸                                                                |       |                     |
| Area Tematica   | Sui criteri di valutazio    | ne                                                                    | Esavrienti 🗸                                                                 |       |                     |
| Esami di Stato  | Sulle esercitazioni e su    | ulle simulazioni delle prove d                                        | 'esame Ricche 👻                                                              |       |                     |
| FAQ             | <u>b) Svolgimento dell</u>  | <mark>e programmazioni e live</mark><br>svolte sono risultate conform | <mark>lli di apprendimento</mark><br>ni alle Indicazioni Nazionali I linee a | uidal | -                   |

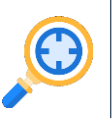

**7.2 Gestione sezione "Parte C":** Funzionalità di gestione della sezione, che permette al presidente di **compilare tutte le informazioni previste** e di effettuare il salvataggio parziale delle informazioni, cliccando sul pulsante Salva

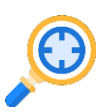

7.3 Archiviazione della versione definitiva della relazione: Funzionalità per la creazione di una relazione con i dati presenti negli archivi che viene poi registrata nel sistema

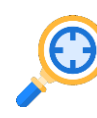

7.4 Cancellazione della versione definitiva della relazione: Funzionalità che permette la cancellazione di una relazione dall'archivio

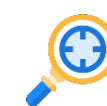

**7.5 Stampa della relazione:** Funzionalità che permette di **visualizzare una stampa in formato pdf della relazione** con tutte le informazioni registrate al momento della stampa

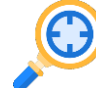

7.6 Modifica dei dati: Funzionalità che consente di modificare i dati relativi alla sezione "Parte C"

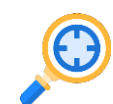

7.7 Consultazione dei dati: Gli ispettori potranno consultare i dati disponibili in maniera aggregata e di dettaglio per domanda e potranno scaricare il pdf della relazione

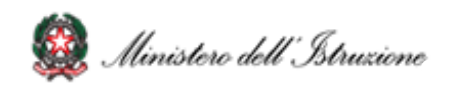

### 8. Adempimenti Finali

| ediamento                    | Prova ESAB                                 |              | a Licei Internaz |                               |                               |                   |         |                                    | Prove St |          |
|------------------------------|--------------------------------------------|--------------|------------------|-------------------------------|-------------------------------|-------------------|---------|------------------------------------|----------|----------|
| empimenti Final              | i Stampe                                   | Gesti        |                  |                               |                               |                   |         |                                    |          |          |
| 💽 Valutazion<br>💽 Scheda Isp | e Finale Candidato<br>∙ettore Tecnico di \ | /igilanza    | 💽 Star<br>🌅 Reg  | npa Albo Es<br>istro dei Risu | ito Esami<br>Jltati degli Esa |                   | 6       | Verbali                            |          |          |
|                              |                                            | <b></b>      |                  |                               |                               |                   |         |                                    | (        | Comunic  |
| Adempimenti r                | lista Candidati                            | ne Findle Co | Ricerca          | va                            | alaati<br>Ivtazione Final     | e                 | Message | ai                                 |          |          |
| ndidati                      | Cognome                                    | Nome         | Data<br>Nascita  | Codice                        | Fiscale                       | Tipo<br>Candidato | Classe  | Indirizzo                          | Sessione | Valutato |
| missione                     | 0                                          |              |                  |                               |                               | Intern⊘           | 5 AL    | EA03 ESABAC - LICEO<br>LINGUISTICO | Ord.     | 0        |
|                              | 0                                          |              |                  |                               |                               | Interno           | 5 AL    | LI04 LINGUISTICO                   | Ord.     | 0        |
| erbali                       | 0                                          |              |                  |                               |                               | Interno           | 5 AL    | LI04 LINGUISTICO                   | Ord.     | 0        |
|                              | 0                                          |              |                  |                               |                               | Interno           | 5 AL    | EA03 ESABAC - LICEO<br>LINGUISTICO | Ord.     | 0        |
| a operativa                  | 0                                          |              |                  |                               |                               | Interno           | 5 AL    | LI04 LINGUISTICO                   | Ord.     | <b>Ø</b> |
|                              | 0                                          |              |                  |                               |                               | Interno           | 5 AL    | EA03 ESABAC - LICEO<br>LINGUISTICO | Ord.     | 0        |
| nanza                        | 0                                          |              |                  |                               |                               | Interno           | 5 AL    | LI04 LINGUISTICO                   | Ord.     | 0        |
| Tematica                     | 0                                          |              |                  |                               |                               | Interno           | 5 AL    | LI04 LINGUISTICO                   | Ord.     | 3        |
|                              | 0                                          |              |                  |                               |                               | Interno           | 5 AL    | EA03 ESABAC - LICEO<br>LINGUISTICO | Ord.     | 0        |
|                              |                                            |              |                  |                               |                               |                   | C 01    | EA03 ESABAC - LICEO                | <u>.</u> |          |

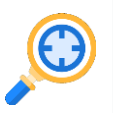

**8.1 Valutazione Finale Candidato:** In Adempimenti Finali, la funzione Valutazione Finale Candidato consente la **registrazione della votazione finale di ciascun candidato** 

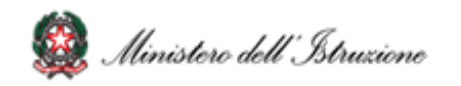

#### 9. Gestione Attività

| Gestione Attiv  | ita' »Sblocco Car | ndidati |                 |                |                   |        |                                    |           |
|-----------------|-------------------|---------|-----------------|----------------|-------------------|--------|------------------------------------|-----------|
| -               | lista Candidati   |         | Ricerca         | Messaggi       |                   |        |                                    |           |
| Candidati       | Cognome           | Nome    | Data<br>Nascita | Codice Fiscale | Tipo<br>Candidato | Classe | Indirizzo                          | Sbloccato |
| Commissione     | ر ۱               |         |                 |                | Interno           | 5 AL   | EA03 ESABAC - LICEO<br>LINGUISTICO |           |
|                 | 0 1               |         |                 |                | Interno           | 5 AL   | LI04 LINGUISTICO                   |           |
| Verbali         | 0 1               |         |                 |                | Interno           | 5 AL   | LI04 LINGUISTICO                   |           |
|                 | 0 1               |         |                 |                | Interno           | 5 AL   | EA03 ESABAC - LICEO<br>LINGUISTICO |           |
| Guida operativa | 0 1               |         |                 |                | Interno           | 5 AL   | LI04 LINGUISTICO                   |           |
|                 | 0 1               |         |                 |                | Interno           | 5 AL   | EA03 ESABAC - LICEO<br>LINGUISTICO |           |
| Ordinanza       | 0 1               |         |                 |                | Interno           | 5 AL   | LI04 LINGUISTICO                   |           |
| Area Tematica   | 0 (               |         |                 |                | Interno           | 5 AL   | LI04 LINGUISTICO                   |           |
|                 | 0 (               |         |                 |                | Interno           | 5 AL   | EA03 ESABAC - LICEO<br>LINGUISTICO |           |
| FAQ             | 0                 |         |                 |                | Interno           | 5 AL   | EA03 ESABAC - LICEO<br>LINGUISTICO |           |
|                 |                   |         |                 |                |                   |        | ENOD ESVENC LICEO                  | •         |
|                 |                   |         |                 | Sblocca C      | andidato          |        |                                    |           |

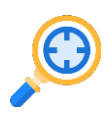

**9.1 Sblocco candidati:** Funzione che consente di **sbloccare i dati di un candidato**, affinché la segreteria scolastica possa correggere eventuali errori riscontrati dalla commissione

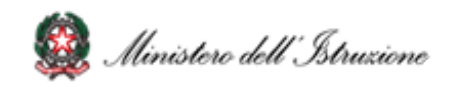

### 10. Chiusura attività

| Commis           | डोंक्सिङ्<br>Esami di Stat                                                                                                    | o 2021                              |                                   |                                 |                     |  |  |  |  |
|------------------|----------------------------------------------------------------------------------------------------|-------------------------------------|-----------------------------------|---------------------------------|---------------------|--|--|--|--|
|                  | Prova ESABAC                                                                                                    | Prova Licei Internazionali          | Preparazione Colloqui             | Valutazione Colloqui            | Prove Straordinarie |  |  |  |  |
| Adempimenti Fina | ali Stampe                                                                                                    | Gestione Attivita'                  | Verbali                           |                                 |                     |  |  |  |  |
| Gestione Attiv   | ita' » Chiusura                                                                                                    |                                     |                                   |                                 | Comunication        |  |  |  |  |
|                  | Chiusura                                                                                                    | Messaggi                            |                                   |                                 |                     |  |  |  |  |
| Candidati        | Attenzione: premendo il pulsante Chiusura Attivita' viene dichiarata la conclusione delle operazioni di svolgimento degli Esami di STATO. |                                     |                                   |                                 |                     |  |  |  |  |
| 100              | Tale operazione comport<br>commissione.                                                                                                   | tera' la revoca delle autorizzazion | ii all'accesso al sistema Commiss | sione web da parte di tutti i m | embri della         |  |  |  |  |
|                  | Da questo momento in poi i dati di valutazione dei candidati saranno disponibili alla segreteria competente.                              |                                     |                                   |                                 |                     |  |  |  |  |
| Verbali          | Numero di candidati che                                                                                                    | ha sostenuto l'esame da remoto:     | 0                                 |                                 |                     |  |  |  |  |
| Guida operativa  |                                                                                                    |                                     | Chiusura Attivita'                |                                 |                     |  |  |  |  |
|                  |                                                                                                    |                                     |                                   |                                 |                     |  |  |  |  |
| Ordinanza        |                                                                                                    |                                     |                                   |                                 |                     |  |  |  |  |
| Area Tematica    |                                                                                                    |                                     |                                   |                                 |                     |  |  |  |  |
| Esami di Stato   |                                                                                                    |                                     |                                   |                                 |                     |  |  |  |  |
| FAQ              |                                                                                                    |                                     |                                   |                                 |                     |  |  |  |  |
|                  |                                                                                                    |                                     |                                   |                                 |                     |  |  |  |  |
|                  |                                                                                                    |                                     |                                   |                                 |                     |  |  |  |  |
|                  |                                                                                                    |                                     |                                   |                                 |                     |  |  |  |  |

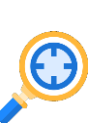

10.1 Chiusura attività: Funzione che consente di concludere tutto il processo degli esami di Stato, trasmettere automaticamente gli esiti degli esami al SIDI e revocare le autorizzazioni dei membri della commissione

**10.2 Chiusura attività:** In fase di **chiusura attività della commissione** viene verificata:

- la presenza delle versioni definitive del registro dei risultati degli esami per ciascuna delle classi della commissione
- in caso di presenza di candidati con lode, la presenza della scheda per l'ispettore tecnico di vigilanza
- in caso di presenza di candidati nella sessione straordinaria, la presenza delle versioni definitive del registro dei risultati degli esami per la sessione straordinaria e dell'eventuale scheda per l'ispettore tecnico di vigilanza

Sarà controllata la presenza della **versione archiviata** della **relazione del presidente** per consentire successive analisi quali-quantitative circa gli esiti degli Esami di Stato

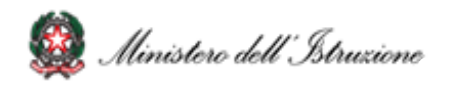